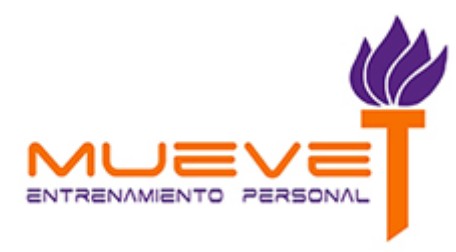

## ¿CÓMO ME MATRICULO?

Selecciona en la página de **Planes de Precios** tu opción pinchando en CONTRATAR

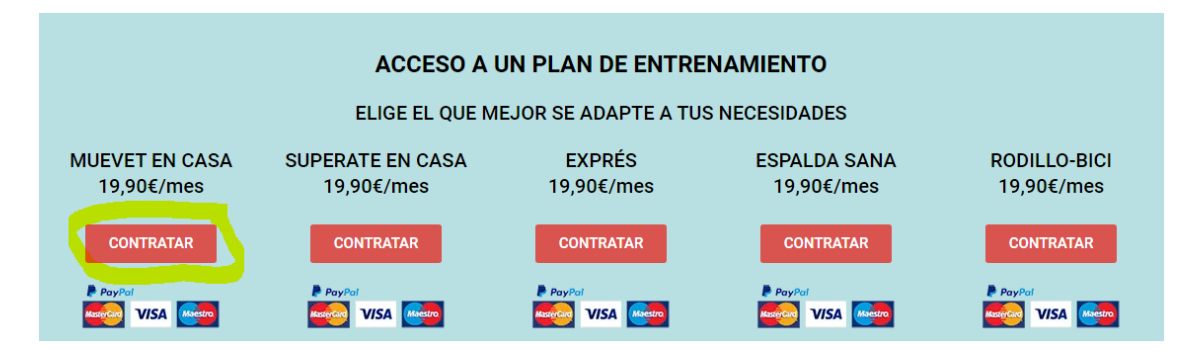

En la siguiente pantalla, introduce el usuario y la contraseña que vas a utilizar después para acceder a la plataforma. Comprueba que el plan seleccionado es el correcto y marca la casilla de he leído la política de privacidad

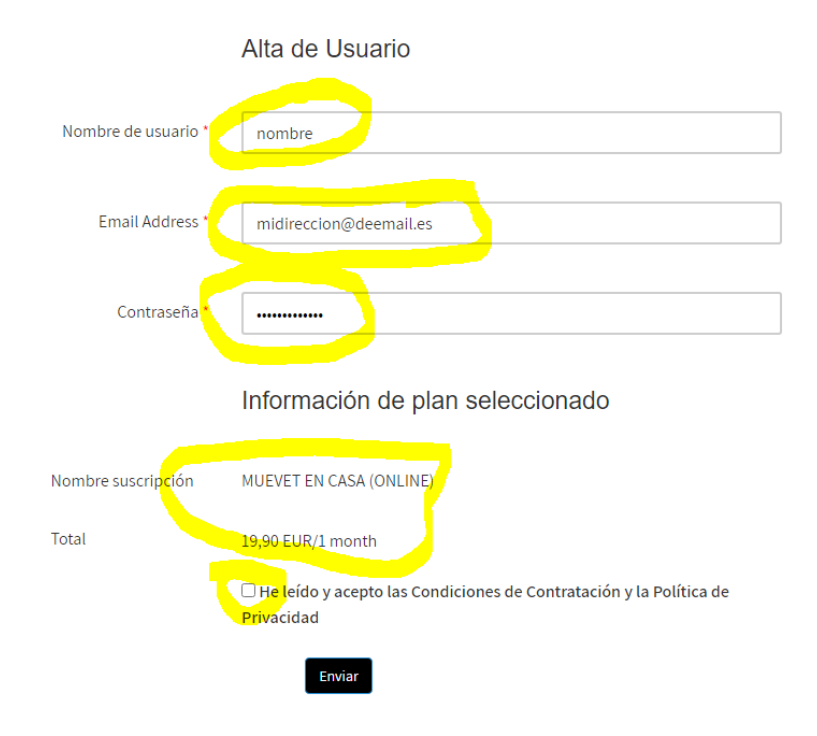

En el siguiente paso relleno los datos personales para que sepamos quién eres y pulsas en el botón de Ir a Paypal para hacer el pago (puede ser con cuenta de paypal o con tarjeta)

## Tu pedido

| Subtotal                                                                                                    |  |  |  |  |  |  |  |
|----------------------------------------------------------------------------------------------------|--|--|--|--|--|--|--|
| 40,00€                                                                                                    |  |  |  |  |  |  |  |
| 40,00€                                                                                                    |  |  |  |  |  |  |  |
| 40,00€ (incluye 6,94€ IVA)                                                                                           |  |  |  |  |  |  |  |
| PayPal ¿Qué es PayPal?   Pagar con PayPal; puedes pagar con tu tarjeta de crédito si no tienes una cuenta de PayPal. |  |  |  |  |  |  |  |
| Ir a PayPal                                                                                                    |  |  |  |  |  |  |  |
|                                                                                                    |  |  |  |  |  |  |  |

La siguiente pantalla es la de Paypal, aquí disponemos de dos opciones:

- 1. Si tienes cuenta paypal, accede y realiza el pagp
- 2. Si no tienes cuenta Paypal, o deseas hacerlo con tarjeta, pulsa en el botón Pagar con cuenta bancaria o tarjeta de crédito

| PayPal                                      | `₩ 40,00 EUR                    |
|---------------------------------------------|---------------------------------|
| Pagar con                                   | PayPal                          |
| Introduzca su correo electrónico<br>comenza | o o número de móvil para<br>ar. |
| Correo electrónico o número                 | de móvil                        |
| ¿Ha olvidado el correo electrór             | nico?                           |
| Siguien                                     | ite                             |
| 0                                           |                                 |
| Pagar con cuenta bancari                    | a o tarjeta de crédito          |
|                                             |                                 |
|                                             |                                 |
| Cancelar y volver a Frandor Dream Sport     | Salamanca SL                    |

## Después introducimos los datos de la tarjeta

| Información de facturación<br>No compartimos su información financiera con el<br>vendedor. |                        |  |  |  |  |  |  |
|--------------------------------------------------------------------------------------------|------------------------|--|--|--|--|--|--|
| País/región<br>España                                                                      | ~                      |  |  |  |  |  |  |
| Tipo de tarjeta                                                                            | ~                      |  |  |  |  |  |  |
| Número de tarjeta                                                                          |                        |  |  |  |  |  |  |
| Vencimiento                                                                                | CSC =                  |  |  |  |  |  |  |
| Nombre<br>Nombre                                                                           | Apellidos<br>Apellidos |  |  |  |  |  |  |

El resto de datos salen ya rellenados. En la parte de abajo elegimos No, gracias en la opción de crear cuenta de paypal y pulsamos pagar ahora

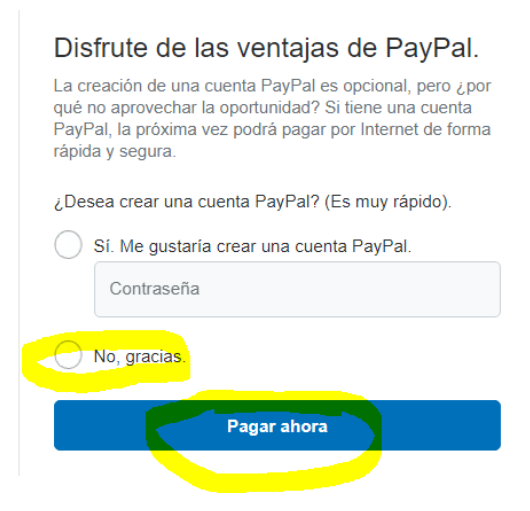

Al finalizar el proceso de pago nos mostrará una pantalla de confirmación de la matricula y desde el botón ACCESO de la web de Muevet podrás acceder a tu panel de

|                        |                           | Inicio      | Nosotros | Planes de precios | Sala Online | Contactar | ACCESO |
|------------------------|---------------------------|-------------|----------|-------------------|-------------|-----------|--------|
|                        | CLASES - SESIONES         |             |          |                   |             |           |        |
|                        | Lo sentimos, aún no hay r | nada por aq | juí.     |                   |             |           |        |
|                        |                           |             |          |                   |             |           |        |
| Nombre Apellidos       |                           |             |          |                   |             |           |        |
| CAMBIAR IMAGEN         |                           |             |          |                   |             |           |        |
| 🕸 Configuración        |                           |             |          |                   |             |           |        |
| 🌣 Mi suscripción       |                           |             |          |                   |             |           |        |
| E Mis mediciones       |                           |             |          |                   |             |           |        |
| Informes de Evaluación |                           |             |          |                   |             |           |        |
| 🛱 Clases - Sesiones    |                           |             |          |                   |             |           |        |
| 🗰 Ent. Individuales    |                           |             |          |                   |             |           |        |
| 🗰 Planes de Peso       |                           |             |          |                   |             |           |        |
| € Salir                |                           |             |          |                   |             |           |        |

Una vez se confirme tu matricula y comencemos a activas las clases, aparecerán en el panel de clases

En botón mi suscripción puedes comprobar los datos y el estado de tu matricula

Cualquier duda llámanos al 654 167 576 o manda un correo a dori@muevet.es